## 1. 先將 USB 隨身碟格式化:

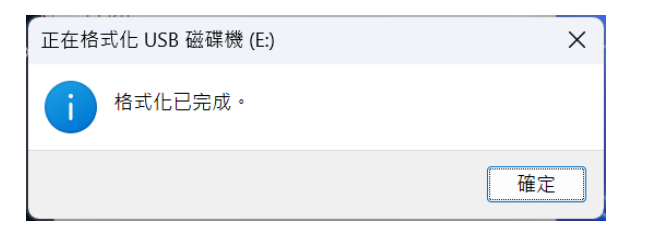

## 2. 將更新包軟體解壓縮,下方軟體更新檔點兩下:

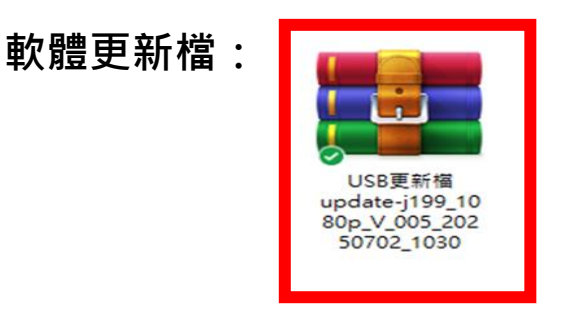

3. 將解壓縮後的 run 資料夾複製到隨身碟中:

| ☐ USB 磁碟機 (E:) | × + |        | —      | – o x   |     |        | 📁 update-j199_1080p_V_004_202 🛛 🗙 |   |      |            |   |   | - 0 | ×     |                      |          |        |     |       |          |
|----------------|-----|--------|--------|---------|-----|--------|-----------------------------------|---|------|------------|---|---|-----|-------|----------------------|----------|--------|-----|-------|----------|
|                | C C | 〕 > 本機 | > USB磁 | 碟機 (E:) |     | 搜尋 USE | Q                                 | ÷ |      | $\uparrow$ | С | Ģ |     | upda  | te-j199 <sub>.</sub> | _1080p_V | _004_: |     | 搜尋 up | dQ       |
| ⊕ 新増 ~         |     |        |        | ↑↓ 排序 〜 |     |        | 預覽                                | ¢ | 新増 ~ |            |   |   |     | Ŕ     |                      | ↑↓排      | 序 ~    | ••• | C     | □ 預覽     |
| ■ 桌面           |     | *      | 名稱     |         |     |        | 修改日期                              | 1 | ■ 桌面 |            |   |   | •   | 名稱    |                      |          |        |     |       | 修改日期     |
| <u>↓</u> 下載    |     | *      |        | 這個資料夾是  | 空的。 |        |                                   |   | 1 T# |            |   | , | -   | 🚞 run |                      |          |        |     |       | 2025/5/1 |
| 🔀 圖片           |     | *      |        |         |     |        |                                   |   | 🚬 圖片 |            |   |   | •   |       |                      |          |        |     |       |          |
| 🔤 文件           |     | *_     |        |         |     |        |                                   |   | 🔤 文件 |            |   |   | •_  |       |                      |          |        |     |       |          |
| €〕音樂           |     | *      |        |         |     |        |                                   | ( | 🕞 音樂 |            |   |   | •   |       |                      |          |        |     |       |          |
| ▶ 影片           |     | *      |        |         |     |        |                                   |   | ▶ 影片 |            |   | ر | •   |       |                      |          |        |     |       |          |

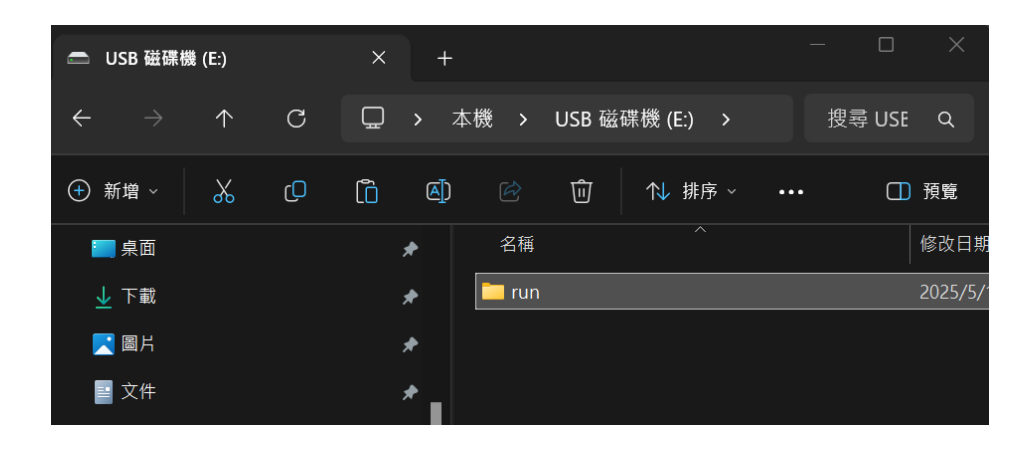

發動車輛,按下盲塞切換至 AVM 畫面後,插入隨身碟,等待 AVM 認到隨身碟,進入更新程序。

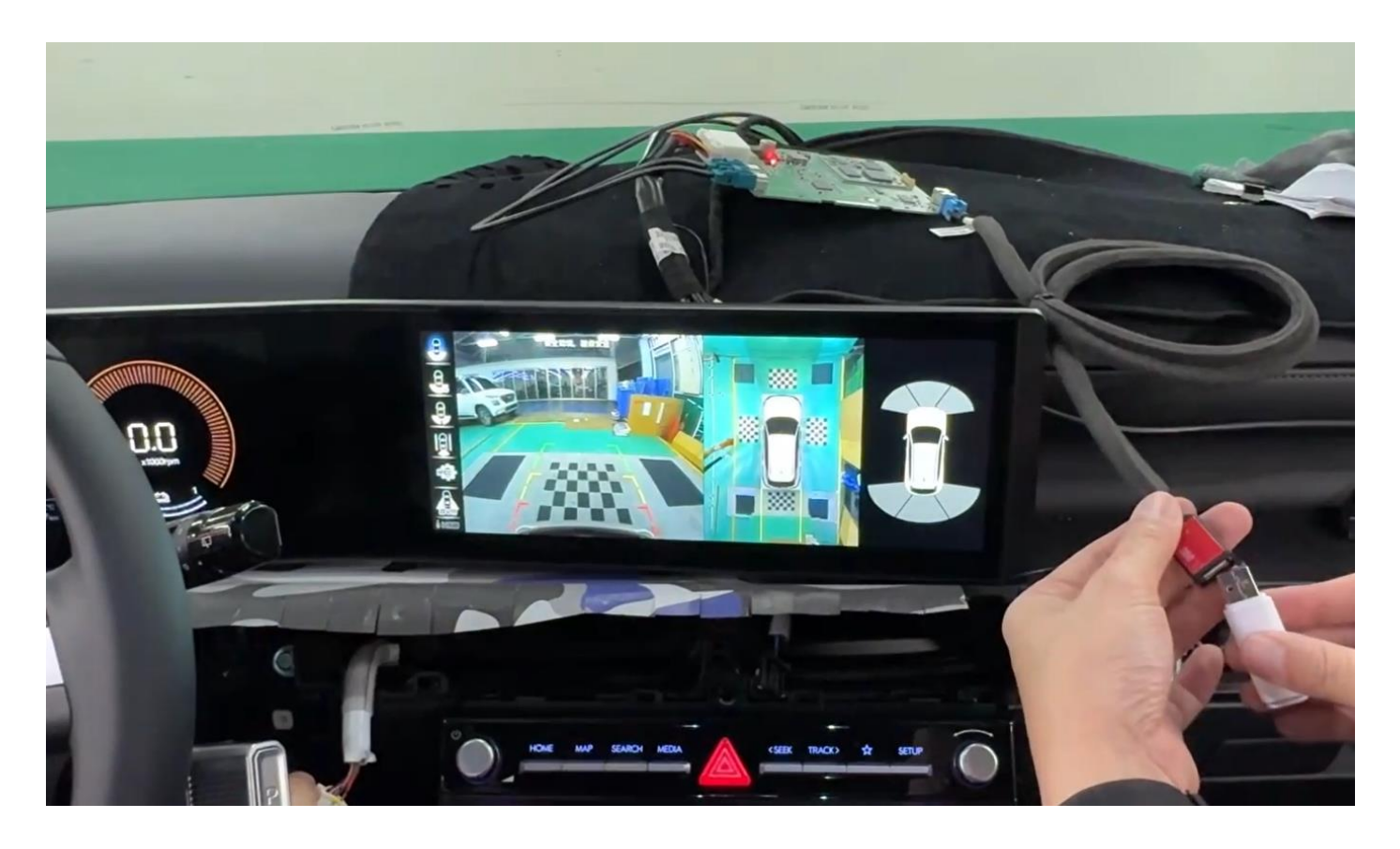

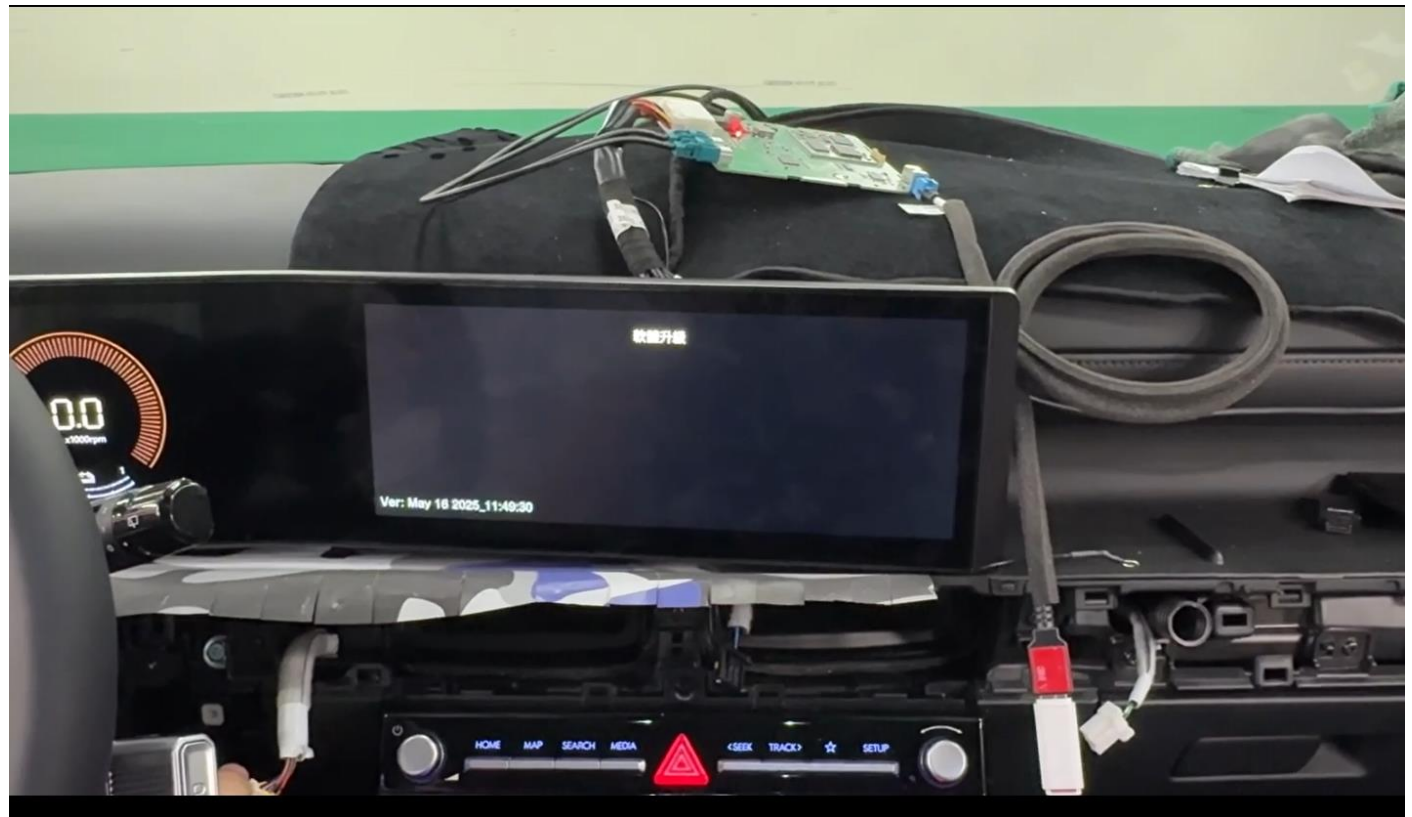

5. 更新完成後,畫面會提示 5 秒後將自動重新開機,此時將 USB 隨身碟 拔除。

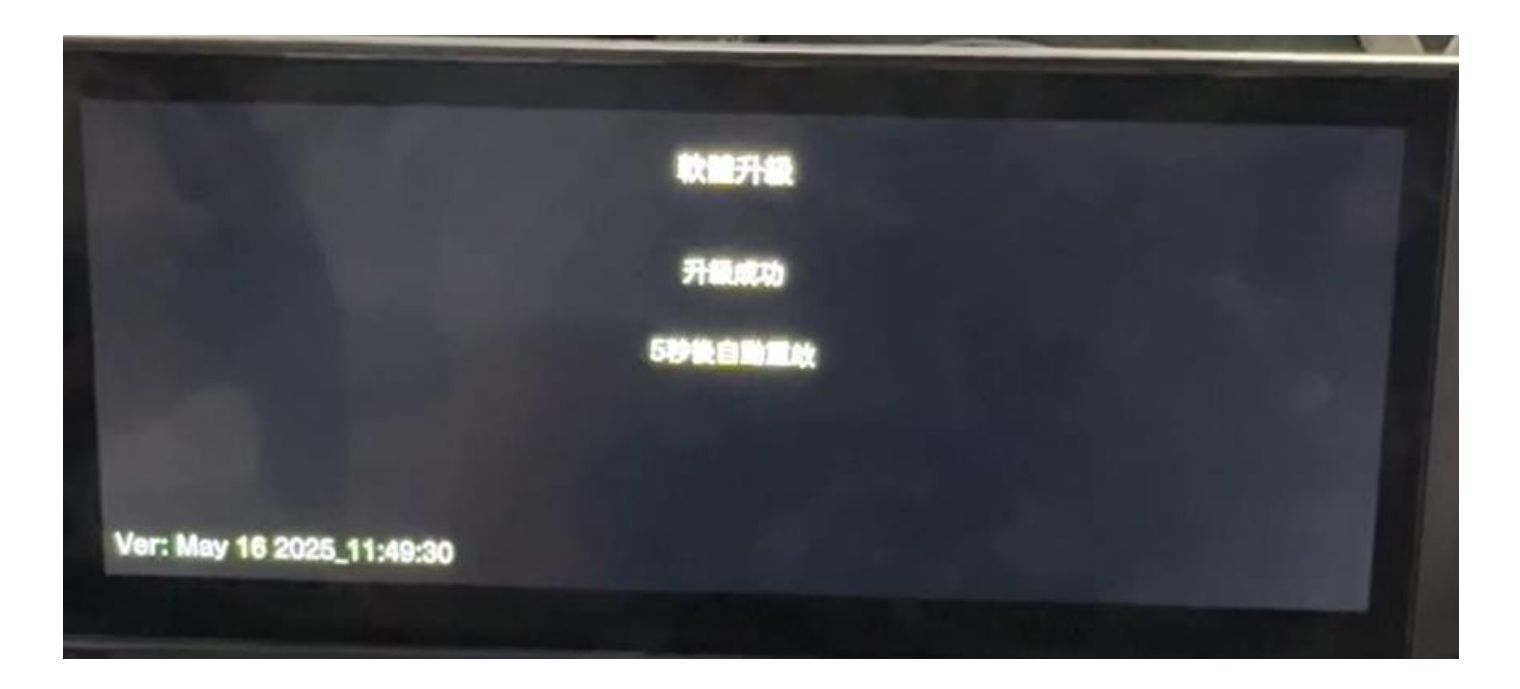

6. 確認更新後的軟體版本,是否為 V0.05-20250702-1030

(AVM 左邊觸控 REC/齒輪按鍵,進入回放影片畫面的左下角有版本號)

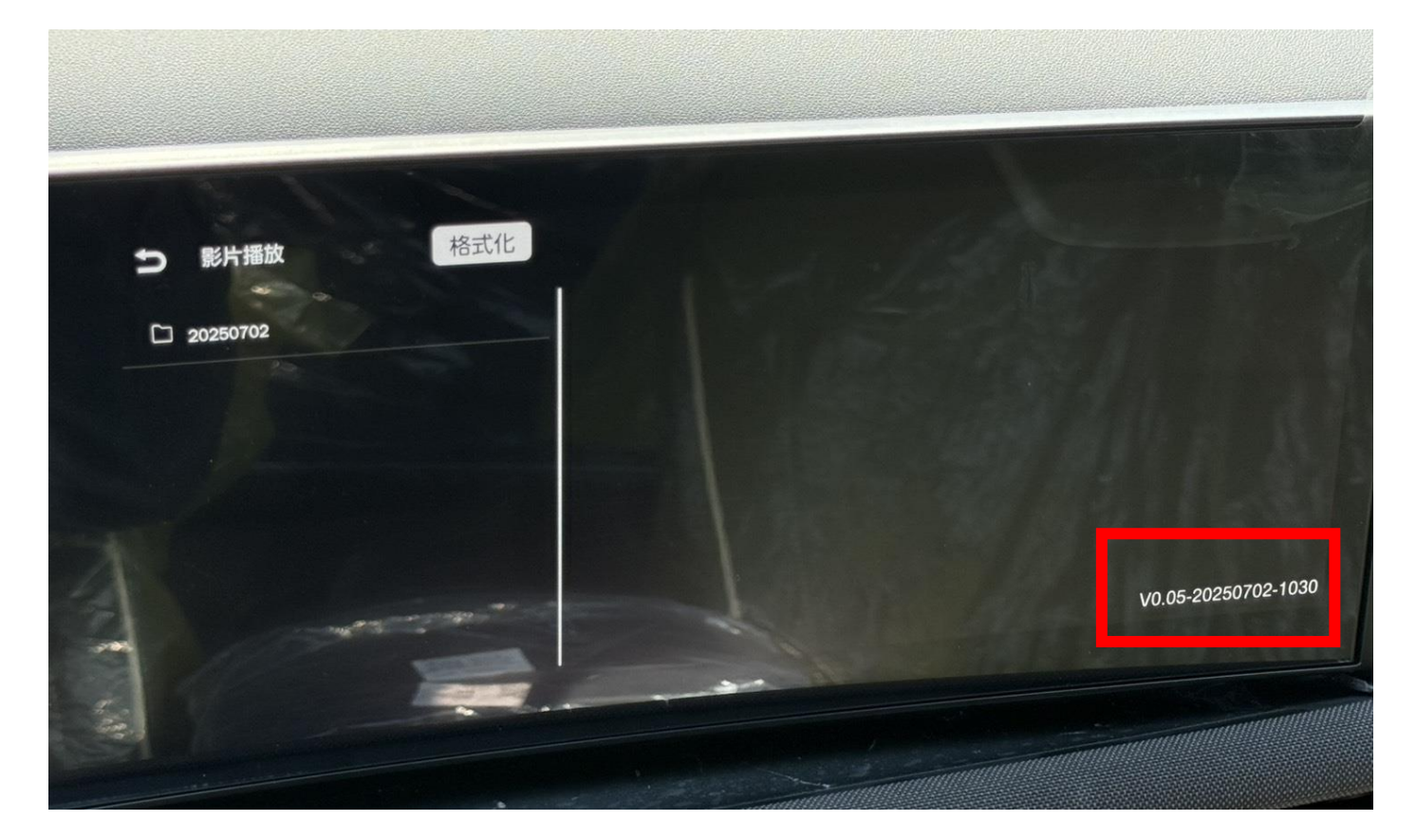